## 梨享绑定节点操作指南

- 一、登录注册
- 1、打开<u>https://i.openfogos.com/</u>登录梨享官网

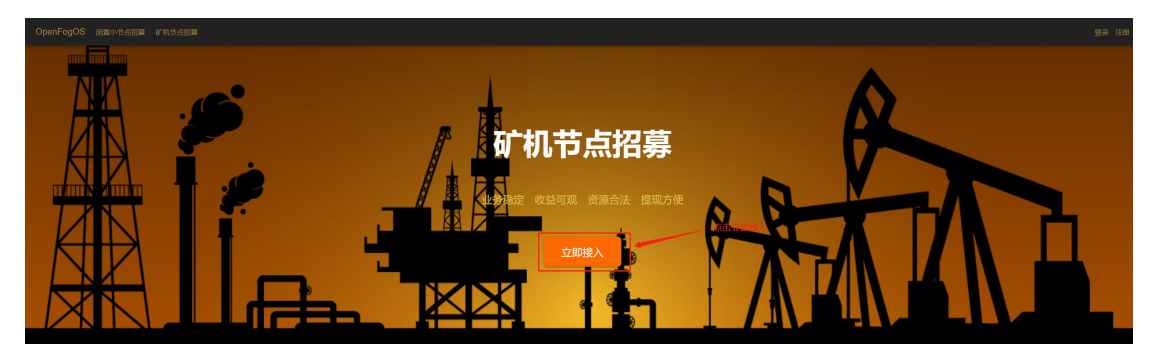

2、进入登录/注册页面

| OpenFog            | gOS     |
|--------------------|---------|
| 用户名/手机号/邮箱*        |         |
| 密码*                |         |
| 登录                 |         |
| 注册 → 进行注册<br>忘记密码? | 🚨 🕑 🛃 🚮 |

3、点击注册跳转至注册界面

## 注册

| 用户名*       |    | - |
|------------|----|---|
| 邮箱*        |    |   |
| 密码*        |    |   |
| 确认密码*      |    |   |
| <b>*</b> + | 发送 |   |
| 验证码*       |    | - |
|            | 注册 |   |
| 登录?        |    |   |

输入以上信息即可完成注册,然后登录开始进行绑定节点。

二、绑定小节点

1、登录成功后进入官网主界面,点击闲置小节点招募进入节点绑定 界面

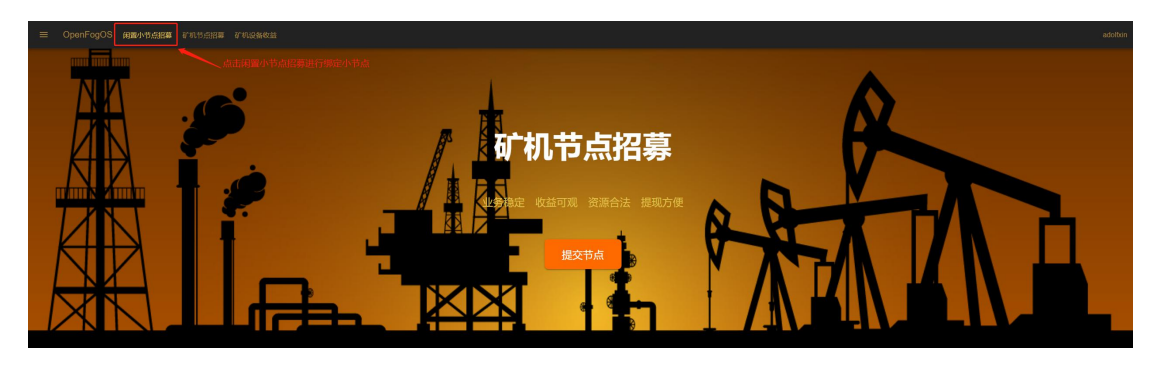

2、绑定节点界面选择本地节点绑定

| ☰ OpenFogOS 间面小节点站的 矿机节点站的 矿机设备收益 |                                                                                                    |                                     |                                          |  |
|-----------------------------------|----------------------------------------------------------------------------------------------------|-------------------------------------|------------------------------------------|--|
|                                   | <b></b>                                                                                                    | 收益银行                                |                                          |  |
|                                   | 1,<br>0 F                                                                                                    | 000 PRT<br>IRC<br>(1998)            |                                          |  |
| 选择绑定节点———                         | <ul> <li>・血 倉湾</li> <li>血油子回注※开梢回设备、芯件板片長得把当于被盗貨市が<br/>https:/il.operfogos.com/inviter=addittin</li> <li>要行点</li> <li>・力減強官論</li> <li>② 古減強官論</li> <li>③ 医理解波官論</li> <li>④ 近距振波官論</li> </ul> |                                     |                                          |  |
|                                   | 通聲提示: 请尽量保持节点常在线, 连续不在线2天<br>元点 8:2                                                                                                    | , 会被禁止调度1个月<br>19日日は 19日の北          | 网络开始建                                    |  |
|                                   | 解末期時<br>56月18月、Count-sp09けだ<br>E2018日2公時刊版<br>● 報公                                                                                                    | 周密基 4403002202232号 - 喇(2P基16114601号 | 記板時13<br>術園 OpenFrepOS<br>QOBF 715817650 |  |

3、进入本地节点绑定界面,用户名为注册的用户名,输入手机号即 可

| 用户名 |      |  |
|-----|------|--|
| 手机号 |      |  |
|     | 确认绑定 |  |

点击确认绑定弹出节点绑定成功!将在 5 分钟内生效,恭喜您成功绑 定节点,成为梨享共享雾计划会员。

| 此网页上的嵌入式页面显示      |      |
|-------------------|------|
| 节点绑定成功! 将在五分钟内生效。 |      |
|                   | 确定   |
|                   | WUAL |